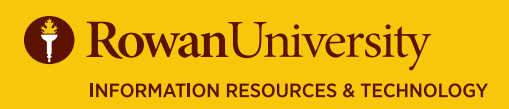

SEPTEMBER 2020

# ANTHOLOGY STUDENT RESPONSE SYSTEM(SRS)

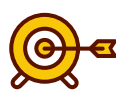

#### Introduction to the SRS Tool

The SRS tool is intended for quick, on-the-spot data collection and review. It is a formative assessment tool that allows you to embed direct measures of learning into various learning experiences. Students can access short quizzes on their devices. Results are viewable immediately, allowing instructors to adjust lessons and provide instant feedback.

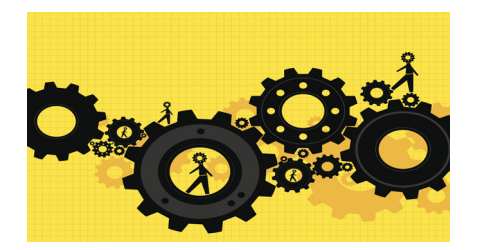

# **How It Works**

- This tool builds a survey with instructor-made questions, then provides students with the Connect ID number
- If you would rather build a survey using standardized questions developed from IDEA's reearch, then use the <u>Feedback Tool Guide</u>.

#### **Instructor Access**

- To access the SRS sessions, select the "Response Sessions" tab at the top of the <u>Faculty Dashboard</u>
- The five-digit Connect ID number is listed on the top of the page in orange
  - This number is associated with the instructor and will not change
- To create a new session, select the blue **Create a Session** button
- Name the session by clicking on the gray words "Untitled Session"

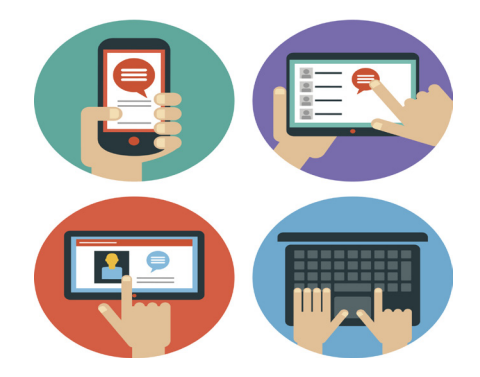

# **Adding Questions to a Session**

- To begin adding questions, select **Add a Question**, then insert one question at a time by typing over the gray words, "Type Your Question"
- Select the question type and then **Save** after adding each one
- Types of questions possible:
  - Single response (students can only select one answer)
  - Multiple select (students can select multiple answers)
  - Open response (students enter up to 140 characters of openended text)
- Questions can be created ahead of time, before the class period
- For quick reference, tag individual questions by learning outcome or content by selecting the gift tag icon on the bottom left-hand side of the question

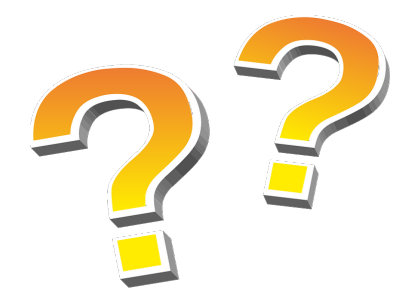

# Settings

- After saving the questions, select the **Settings** gear icon on the left side of the Session title
- Select Manual or Self Paced
  - **Manual**: You control the output of each question and can check on student understanding at pre-determined intervals
  - Self Paced: Students answer questions at their own pace
- Other settings:
  - Quizzes may be copied (for pre- and post-test)
  - Results can be downloaded in an Excel spreadsheet
  - Quizzes may be deleted once results have been reviewed and there is no more need of the poll data

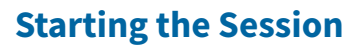

- Students can use any device that can access the internet.
- Direct students to the SRS dashboard at <u>srs.campuslabs.com</u> where they can enter their name and your 5-digit Connect ID number
  - For students' responses to be anonymous, they can enter any letter in the mandatory name fields
- Once connected, students will see "Waiting for Questions" until you start the poll
- To start the poll, select the "Sessions" tab in the upper left. Select the session name, then select the first question. Select the green **Start** button on the top right
- As students respond, you will see their answers in real time
- If desired, Generate Word Cloud can be used to display open-ended questions

# **Results**

- Results can be exported as an Excel file by selecting the gear icon on the left side of the Session title
- Copy a poll by selecting the gear icon and selecting **Copy** from the menu. Adjust the title
- Compare the results of two sessions in the Results page
- You can tag two questions you would like to compare with the same tag
- Search for that tag name in the Results page

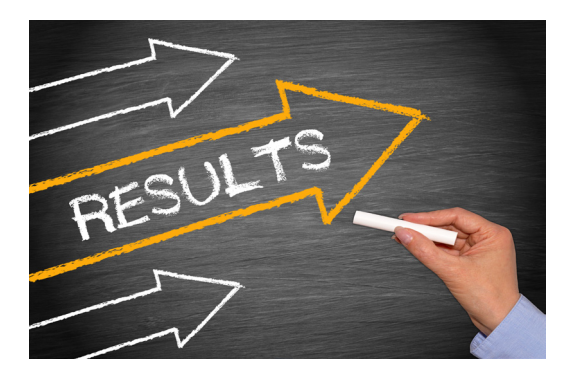

# **Additional Resources**

- <u>How-To Guide</u>
- <u>FAQs</u>
- <u>Student Response System Video</u>
- For technical assistance, please use the Anthology Help

link in your <u>Faculty Dashboard</u> (Click your name in the top right corner and then **Support**).

• For further assistance, contact the Faculty Center at 856-256-4669 or facultycenter@rowan.edu.

# -OF

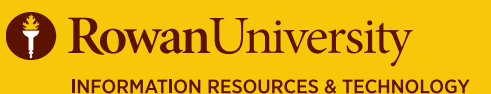

# IDEA SRI by Anthology

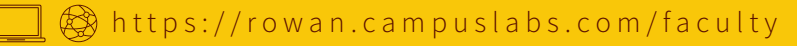